## **Table of Contents**

| 2 Резервное копирование                                     | 3 |
|-------------------------------------------------------------|---|
| Конфигурация                                                | 3 |
| Включение резервное копирование БД                          | 3 |
| Включение резервное копирование файлов                      | 4 |
| Настройки для хранения резервных копий на удаленном сервере | 4 |
| Сохранение изменений                                        | 5 |

# 2 Резервное копирование

Для перехода в раздел настройки резервного копирования БД и файлов откройте пункт меню Администратор, раздел «**Настройки резервного копирования**».

| ×    | VAS Experts             | Ξ           | Администратор $ ightarrow$ Конфигурация GUI | 😠 d <sup>a</sup> d                                                                                                    | • |
|------|-------------------------|-------------|---------------------------------------------|----------------------------------------------------------------------------------------------------|---|
| По   | нок                     | ×           | 🛙 Сохранить 🖽                               | 😂 🗳 Форма 🔶 Редактор                                                                                                    |   |
| 8    | Управление DPI          | ~           | 82 Настройки                                | В настройки резервного колирования                                                                                                    |   |
|      |                         |             | Общие                                       | Включить резервное копирование БД (BACKUP_DB_ENABLED)                                                                                                    |   |
| 100  | Управление PCRF         | ~           | Интервалы джобов                            |                                                                                                    | Ø |
| 4    | QoE аналитика           | ~           | Qoll Stor: Coeдинение с БД (Clickhouse)     | Временной интервал резервного колирования БД, часы (ВАСКИР_DB_INTERVAL_HOURS)                                                                                                    |   |
|      | Canaucu VAS cloud       |             | QoE Stor: Настройки времени жизни БД        | 24                                                                                                    | 0 |
|      | Cepencel in a cloud     |             | QoE Stor: Настройки дисков                  | Try to gran coxpaneous Sakanos 5g (BACKUP_DB_PATH)                                                                                                    | Ø |
| යිං  | Администратор           | ^           | настройки SMTP                              | Navohnar on on one of the one of the one of |   |
|      | Оборудование            |             | Системные                                   | Вреня удаления старых бэкапов БД, часы (ВАСКИР_OB_DELETE_OLD_INTERVAL)<br>0                                                                                                    | Ø |
|      | Пользователи            |             | Подключение к БД МуSql                      | Включение резервного копирования файлов (ВАСКUP_FS_ENABLED)                                                                                                    |   |
|      | Роли                    |             | настройки пуш-нотификаций                   | v                                                                                                    | ۲ |
|      | Koedbervpgues GUI       |             | Настройки SSO-авторизации                   | Временной интервал резервного копирования файлов, часы (BACKUP_FS_RTERVAL_HOURS)                                                                                                    | - |
|      | Decu OLE                | _           | Настройки карты                             | 24                                                                                                    | Ø |
|      | Ofference OUT           |             | Hactpołku VasCloud                          | Путь для сохранения бэкапов файлов (ВАСКUР_FS_РАТН)                                                                                                    |   |
|      | CONCERNING OUT          | $\setminus$ | настройки кластера                          | (varidpiui2_backupit's                                                                                                    | - |
|      | Конфигурация QoE Stor   | <u>`</u>    | Настройки резервного копирования            | Вреня удаления старых бэкапов файлов, часы (BACKUP_FS_DELETE_OLD_INTERVAL)                                                                                                    | m |
|      | Логи QoE Stor           |             |                                             |                                                                                                    | - |
| >_   | SSH терминал устройства | ×           |                                             | Хост удаленного сервера для хранения резераных колий (ВАСКUP_SCP_HOST)                                                                                                    | Ø |
|      |                         |             |                                             | Порт удоленного сервера для хранения резервных колий (ВАСКИР_SCP_PORT)                                                                                                    |   |
|      |                         |             |                                             | 22                                                                                                    | ۲ |
|      |                         |             |                                             | иня пользователя для хранения резервных копий (BACKUP_SCP_USER)                                                                                                    | ۲ |
| Vers | on 2.25.9 B             |             |                                             |                                                                                                    |   |

# Конфигурация

## Включение резервное копирование БД

Что бы включить резервное копирование, выберите "Включено".

| Настройки SMTP                   |                                                                                 |     |
|----------------------------------|---------------------------------------------------------------------------------|-----|
| Системные                        | время удаления старых бэкапов БД, часы (BACKUP_DB_DELETE_OLD_INTERVAL) 0        |     |
| Подключение к БД MySql           | Включение резервного копирования файлов (BACKUP_FS_ENABLED)                     | , 0 |
| Настройки пуш-нотификаций        |                                                                                 |     |
| Настройки SSO-авторизации        | Отключено                                                                       |     |
| Настройки карты                  | включено                                                                        | Ø   |
| Настройки VasCloud               |                                                                                 |     |
| Настройки кластера               | /var/dplul2_backup/fs                                                           | -   |
| Настройки резереного копирования | Время удаления старых бэкапов файлов, часы (BACKUP_FS_DELETE_OLD_INTERVAL)<br>о |     |

#### Укажите следующие настройки

- BACKUP\_DB\_INTERVAL\_HOURS временной интервал резервного копирования БД, в часах. (Значение по умолчанию 24)
- **BACKUP\_DB\_PATH** путь для сохранения бэкапов БД. (Путь по умолчанию: /var/dpiui2\_backup/db)

• **BACKUP\_DB\_DELETE\_OLD\_INTERVAL** - время удаления старых бэкапов БД, в часах. (Значение по умолчанию - 0)

При установке значения "**0**" старые бэкапы не будут удалены.

### Включение резервное копирование файлов

В резервную копию файлов попадают файлы **.env** и содержимое папки /var/dpiui2/backend/storage

Что бы включить резервное копирование файлов, выберите "Включено".

| Подключение к БД MySql           | Brainnenine peseneuoro rominoequire doganoe (BACKLIP, ES, ENARI ED)        |     |
|----------------------------------|----------------------------------------------------------------------------|-----|
| Настройки пуш-нотификаций        |                                                                            | . @ |
| Настройки SSO-авторизации        | Отключено                                                                  |     |
| Настройки карты                  | Включено                                                                   | 0   |
| Настройки VasCloud               |                                                                            | 0   |
| Настройки кластера               | /var/dpiul2_backup/fs                                                      |     |
| Настройки резервного копирования | Время удаления старых бэкапов файлов, часы (BACKUP_FS_DELETE_OLD_INTERVAL) |     |

#### Укажите следующие настройки

note

- BACKUP\_FS\_INTERVAL\_HOURS временной интервал резервного копирования файлов, в часах. (Значение по умолчанию 24)
- BACKUP\_FS\_PATH путь для сохранения бэкапов файлов. (Путь по умолчанию: /var/dpiui2\_backup/fs)
- BACKUP\_FS\_DELETE\_OLD\_INTERVAL время удаления старых бэкапов файлов, в часах. (Значение по умолчанию 0)

При установке значения "О" старые бэкапы не будут удалены.

# Настройки для хранения резервных копий на удаленном сервере

- BACKUP\_SCP\_HOST хост удаленного сервера для хранения резервных копий.
- BACKUP\_SCP\_PORT порт удаленного сервера для хранения резервных копий.
- Имя пользователя для хранения резервных копий.
- Пароль для хранения резервных копий.

• Путь для хранения резервных копий БД на удаленном сервере. (Путь по умолчанию: /var/dpiui2\_backup/db)

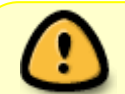

note

Папка должна существовать. У пользователя должны быть права доступа к этой папке.

• Путь для хранения резервных копий файлов на удаленном сервере. (Путь по умолчанию: /var/dpiui2\_backup/fs)

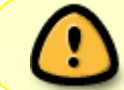

Папка должна существовать. У пользователя должны быть права доступа к этой папке.

## Сохранение изменений

Чтобы сохранить отредактированные параметры, нажмите на кнопку «Сохранить».

• Сохраните текущие настройки.

| VAS Experts 📃                         | Администратор > Конфигурация GUI       | 🚽 🖉                                                                                                    | •• 🙆 |
|---------------------------------------|----------------------------------------|----------------------------------------------------------------------------------------------------|------|
| Поиск ×                               | Coxpaners ta                           | 🕴 🔟 Формо 🔶 Редактор                                                                                           |      |
| 🗐 Управление DPI 🗸 🗸                  | Ностройки                              | Иостройки резервного колирования<br>теха партис_или.партии                                                     |      |
| 💷 Управление PCRF 🗸 🗸                 | Общие<br>Интервалы джобов              | Время удоления старых бэколов БД, часы (BACKUP_DB_OELETE_OLD_INTERVAL)<br>0                                    | 0    |
| 🗠 — Ооб аналитика — 🗸                 | QoE Stor: Соединение с БД (Clickhouse) | BK/IRVIENINE DESEOSIHOTO KOMMORDINIA (DOŽINOB (BACKUP FS. ENABLED)                                             |      |
| <ul> <li>Сервисы VAS cloud</li> </ul> | QoE Stor: Настройки времени жизни БД   |                                                                                                    | Ű Ű  |
|                                       | QoE Stor: Настройки дисков             | Временной интервал резервного копирования файлов, часы (BACKUP_F5_INTERVAL_HOURS)                              |      |
| Дв Администратор                      | настройки SMTP                         | 24                                                                                                    | 0    |
| Оборудование                          | Системные                              | Путь для сохранения бэкапов файлов (ВАСКИР_FS_РАТН)                                                            |      |
| Пользователи                          | Подключение к БД MySql                 | /veridplui2_backupif's                                                                                         |      |
| Роли                                  | мастройки пуш-нотификаций              | Время удаления старых бакапов файлов, часы (ВАСКИР_FS_DELETE_OLD_INTERVAL)                                     | Ø    |
| Kondervoquee GUI                      | Ностройки SSO-авторизации              |                                                                                                    |      |
| Derw GUI                              | Настройки карты                        | хост удаленного сервера для хранения резереных копии (вАСКОР_SCP_HOST)                                         | ۲    |
| Обновление GUI                        | мастройки VasCloud                     | Поот удоленного серверо для хронения резераных колий (ВАСКИР, SCP, РСЯТ)                                       |      |
|                                       | Настройки кластера                     | 22                                                                                                    | ۲    |
| Конфигурация QoE Stor                 | ностройки резервного копмрования       | Имя пользователя для хранения резервных копий (BACKUP_SCP_USER)                                                |      |
| Jorw Qoli Stor                        |                                        |                                                                                                    | ٥    |
| >_ SSH терминал устройства 🗸 🗸        |                                        | Пороль для хранения резереных колий (ВАСКUP_SCP_PASSWORD)                                                      | •    |
|                                       |                                        | Путь для хронения резераных колий БД на удоленном сервере (ВАСКИР_SCP_DB_PATH)<br>/vor/dplu2_bockupidb         | ۲    |
|                                       |                                        | ftyrs.gns.tpolesius.posepalaux xarwâ dpaânos na yganeneom cepespe (SACKUP_SCP_PS_PATH)<br>Norridpuiz_backupifs | ۲    |
| Version 2.20.9 B                      |                                        |                                                                                                    |      |